## Formula Fields – Date Math

## Creating a formula field to calculate the number of days before due.

The Opportunity object has a Due Date field, and naturally, we always know what the current date is, so what if we wanted to calculate the difference? Easy!

| Opportunity: Edit Field                                                                                                    |                                                                                                    |                                                                  |                    |                              |                               |  |
|----------------------------------------------------------------------------------------------------|----------------------------------------------------------------------------------------------------|------------------------------------------------------------------|--------------------|------------------------------|-------------------------------|--|
|                                                                                                    |                                                                                                    |                                                                  | Save               | Cancel                       |                               |  |
| ield Properties                                                                                                    |                                                                                                    |                                                                  |                    |                              |                               |  |
| Field properties are global settings th                                                                                                    | nat apply to th                                                                                                    | is field wherever it is presente                                 | d for input or d   | isplay.                      |                               |  |
| Field Type                                                                                                    | Formula (Inte                                                                                                    | eger)                                                            |                    |                              |                               |  |
| Field Label                                                                                                    | Days Left                                                                                                    |                                                                  |                    |                              |                               |  |
| 'ou can specify text label to be used                                                                                                    | in the header                                                                                                    | rs in Views and Reports. Thi                                     | is label is option | nal. If not spec             | ified, Display Label will be  |  |
| View Header                                                                                                    |                                                                                                    |                                                                  |                    |                              |                               |  |
| View Width                                                                                                    |                                                                                                    | pixels or %                                                      |                    |                              |                               |  |
|                                                                                                    | Hide this f                                                                                                    | field's label on UI pages                                        |                    |                              |                               |  |
| Return Type                                                                                                    | Integer                                                                                                    | ▼ \$###,###,### ▼                                                |                    |                              |                               |  |
| Decimal Places                                                                                                    | 0                                                                                                    |                                                                  |                    |                              |                               |  |
|                                                                                                    | Determines number of digits to display to the right of the desimal point                                                       |                                                                  |                    |                              |                               |  |
| Tip: Use the Formula editor below<br>with only a few exceptions. Click h                                                                                                    | to define a va<br>nere for more                                                                                                | alue to be displayed for this Fo<br>information about formulas.  | ormula (integer    | ) field. You car             | n use all features of the Ja  |  |
| Tip: Use the Formula editor below<br>with only a few exceptions. Click f<br>Template Helper String Tokens                                                                                                    | to define a va                                                                                                    | alue to be displayed for this Fo<br>information about formulas.  | ormula (integer    | ) field. You cai             | n use all features of the Ja  |  |
| Tip: Use the Formula editor below<br>with only a few exceptions. Click f<br>Template Helper String Tokens<br>Opportunity [ccOpportunity]                                                                                                    | to define a va                                                                                                    | alue to be displayed for this Fo                                 | ormula (Integer    | ) field. You car             | n use all features of the Ja  |  |
| Tip: Use the Formula editor below<br>with only a few exceptions. Click f<br>Template Helper String Tokens<br>Opportunity [ccOpportunity]                                                                                                    | to define a va                                                                                                    | alue to be displayed for this Fo                                 | v Server-S         | ) field. You can<br>Gide API | n use all features of the Ja  |  |
| Tip: Use the Formula editor below<br>with only a few exceptions. Click f<br>Template Helper String Tokens<br>Opportunity [ccOpportunity]                                                                                                    | to define a va                                                                                                    | alue to be displayed for this Fo                                 | Server-S           | ) field. You can             | n use all features of the Ja  |  |
| Tip: Use the Formula editor below<br>with only a few exceptions. Click P<br>Template Helper String Tokens<br>Opportunity [ccOpportunity]                                                                                                    | to define a va                                                                                                    | alue to be displayed for this Fo                                 | Server-S           | ) field. You can             | n use all features of the Ja  |  |
| Tip: Use the Formula editor below<br>with only a few exceptions. Click f<br>Template Helper String Tokens<br>Opportunity [ccOpportunity] •<br>ormula return type: Integer<br>var nowDate = new Date (rbv_ar<br>var one_day = 1000*60*60*24;                                                                                                    | to define a va                                                                                                    | alue to be displayed for this For<br>information about formulas. | Server-S           | ) field. You can             | n use all features of the Ja  |  |
| Tip: Use the Formula editor below<br>with only a few exceptions. Click f<br>Template Helper String Tokens<br>Opportunity [ccOpportunity] •<br>ormula return type: Integer<br>var nowDate = new Date (rbv_a)<br>var one_day = 1000*60*60*24;<br>var oneDate = new Date ("I du                                                                                                    | <pre>to define a va<br/>here for more pi.getCurre Time(); eDate();</pre>                                                       | alue to be displayed for this For<br>information about formulas. | Server-S           | ) field. You can             | n use all features of the Ja  |  |
| Tip: Use the Formula editor below<br>with only a few exceptions. Click f<br>Template Helper String Tokens<br>Opportunity [ccOpportunity] •<br>ormula return type: Integer<br>var nowDate = new Date(rbv_a;<br>var one_day = 1000*60*60*24;<br>var nowDate_ms = nowDate.get<br>var dueDate = new Date("{!du<br>var dueDate_ms = dueDate.get                                                                                                    | <pre>to define a va<br/>mere for more<br/>pi.getCurre<br/>Time();<br/>eDate}");<br/>Time();</pre>                              | alue to be displayed for this For<br>information about formulas. | Server-S           | ) field. You can             | n use all features of the Ja  |  |
| Tip: Use the Formula editor below<br>with only a few exceptions. Click f<br>Template Helper String Tokens<br>Opportunity [ccOpportunity] •<br>Ormula return type: Integer<br>var nowDate = new Date (rbv_ar<br>var one_day = 1000*60*60*24;<br>var nowDate_ms = nowDate.get<br>var dueDate_ms = dueDate.get<br>var dueDate_ms = dueDate.get<br>var delta_ms = dueDate_ms -<br>return Math_round(delta_ms/o                                                               | <pre>to define a va<br/>here for more<br/>pi.getCurre<br/>Time();<br/>eDate)");<br/>Time();<br/>nowDate_ms;<br/>ne dav);</pre> | alue to be displayed for this For<br>information about formulas. | Server-S           | ) field. You can             | n use all features of the Ja  |  |
| Tip: Use the Formula editor below<br>with only a few exceptions. Click f<br>Template Helper String Tokens<br>Opportunity [ccOpportunity] •<br>ormula return type: Integer<br>var nowDate = new Date (rbv_a;<br>var one_day = 1000*60*60*24;<br>var one_day = 1000*60*60*24;<br>var dueDate = new Date.get<br>var dueDate = new Date.get<br>var dueDate_ms = dueDate.get<br>var dueDate_ms = dueDate.get<br>var dueDate_ms = dueDate.get                                  | <pre>to define a va<br/>here for more<br/>pi.getCurre<br/>Time();<br/>eDate}");<br/>Time();<br/>nowDate_ms;<br/>ne_day);</pre> | alue to be displayed for this For<br>information about formulas. | v Server-S         | ) field. You can             | n use all features of the Ja  |  |
| Tip: Use the Formula editor below<br>with only a few exceptions. Click f<br>Template Helper String Tokens<br>Opportunity [ccOpportunity] •<br>ormula return type: Integer<br>var nowDate = new Date(rbv_a<br>var one_day = 1000+60+60+24;<br>var nowDate_ms = nowDate.get<br>var dueDate_ms = dueDate.get<br>var dueDate_ms = dueDate.get<br>var dueDate_ms = dueDate.get<br>var dueDate_ms = dueDate.get<br>var delta_ms = dueDate_ms -<br>return Math.round(delta_ms/o | <pre>to define a va<br/>here for more<br/>pi.getCurre<br/>Time();<br/>eDate)");<br/>Time();<br/>nowDate_ms;<br/>ne_day);</pre> | alue to be displayed for this For<br>information about formulas. | v Server-S         | ide API                      | n use all features of the Jar |  |
| Tip: Use the Formula editor below<br>with only a few exceptions. Click P<br>Template Helper String Tokens<br>Opportunity [ccOpportunity] •<br>                                                                                                    | <pre>to define a va<br/>mere for more<br/>pi.getCurre<br/>Time();<br/>eDate}");<br/>Time();<br/>ne_day);</pre>                 | alue to be displayed for this For<br>information about formulas. | Server-S           | ) field. You can             | n use all features of the Ja  |  |
| Tip: Use the Formula editor below<br>with only a few exceptions. Click f<br>Template Helper String Tokens<br>Opportunity [ccOpportunity] •<br>Formula return type: Integer<br>var nowDate = new Date (rbv_a;<br>var one_day = 1000*60*60*24;<br>var nowDate_ms = nowDate.get<br>var dueDate_ms = dueDate.get<br>var delta_ms = dueDate_ms -<br>return Math.round(delta_ms/o                                                                                              | <pre>to define a va<br/>here for more<br/>pi.getCurre<br/>Time();<br/>eDate}");<br/>Time();<br/>nowDate_ms;<br/>ne_day);</pre> | alue to be displayed for this For<br>information about formulas. | ormula (Integer    | ) field. You can             | n use all features of the Ja  |  |

We will call this field "Days Left" and give it a Return Type of Integer. Rollbase makes it easy for us to do Javascript. In the absence of a function wrapper, Rollbase actually does it for you, which you will see a bit later when we explore the validate and debug buttons.

Javascript is a pretty easy to learn language and you can find an abundance of examples all over the internet. That being said, it seems prudent to explain what is happening on each line of code above.

The Rollbase Template Helper is a pretty powerful tool and I urge you to explore what's available. One thing we need to know in this formula is what the current date is. If you can't remember the exact syntax, Rollbase will help you do it. There are actually two ways to get the current date. One is to click Helpers under the drop down, as shown below. Once you pick "Helpers" on the left, you can then pick "Today's Date" in the middle. Doing so returns the tokens that you can copy and paste into the editor.

| Opportunity [ccOpportunity]                                                                                 | Today's Date •                                                                                               | Server-Side API |
|----------------------------------------------------------------------------------------------------|----------------------------------------------------------------------------------------------------|-----------------|
| Opportunity [ccOpportunity]<br>Related Customer<br>Related Opportunity Document<br>Related User<br>Settings | Current Portal Visitor Name<br>Current Portal Visitor ID<br>Current Portal Visitor Login Name<br>Customer ID |                 |
| Current Customer<br>Hosted Files                                                                            | Customer Name<br>Session ID                                                                                  |                 |
| Helpers                                                                                                    | Current Page's ID                                                                                            |                 |
| Generic Tabs                                                                                                | Host Name                                                                                                    |                 |
| Reports                                                                                                    | System Name                                                                                                  |                 |
|                                                                                                    | Production Server URL                                                                                        |                 |
|                                                                                                    | Today's Date                                                                                                 |                 |
|                                                                                                    | One Day (Length in ms)<br>Expression                                                                         |                 |

| emplate Helper | String Tokens   |              |   |                 |   |
|----------------|-----------------|--------------|---|-----------------|---|
| Helpers        | •               | Today's Date | • | Server-Side API | • |
| new Date(rby a | pi.getCurrentDa | ate())       |   |                 |   |

| //create a date variable to hold today's date                                           |
|-----------------------------------------------------------------------------------------|
| <pre>var nowDate = new Date(rbv_api.getCurrentDate());</pre>                            |
| $//\mbox{create}$ an integer variable representing the number of milliseconds in a day. |
| var one_day = 1000*60*60*24;                                                            |
| //create a variable to hold the millisecond value of today's date.                      |
| <pre>var nowDate_ms = nowDate.getTime();</pre>                                          |
| //create a variable to hold the Opportunity due date.                                   |
| //***IMPORTANT***, notice the double quotes around the {!dueDate} token.                |
| //The Date() function expects a string value.                                           |
| <pre>var dueDate = new Date("{!dueDate}");</pre>                                        |
| //create a variable to hold the millisecond value of the due date.                      |
| <pre>var dueDate_ms = dueDate.getTime();</pre>                                          |
| //create a variable to hold difference in milliseconds.                                 |
| var delta_ms = dueDate_ms - nowDate_ms;                                                 |
| //return is a reserved word telling the system to send back the answer.                 |
| //Using the system Math object, we can round back to a whole number, which              |
| //gives us our date difference.                                                         |
| return Math.round(delta_ms/one_day);                                                    |

Writing Javascript in Rollbase can be frustrating at times because you don't get the expected results. A few buttons are provided to help you with your code.

| Validate Formula | Debug Formula |
|------------------|---------------|
|------------------|---------------|

After you type your code, you can click the "Validate Formula" button to test if you made any syntax errors. If everything is good, you will see the following below your code: Formula is valid

If you want to actually debug the formula to make sure you have made no logical mistakes, then use the "Debug Formula" button. Before doing so, you MUST have already created some records with which to test. Clicking that button will pop up a dialog window for you to pick a record.

| Opportunity   Pr            | ragress Rol          | lbase - Googl | le Chrome              |                                  |                        |                         | - • ×                   | 🔌   Opportunity   Progress Rollbase - Google Chrome 📃                                                                                                    |      |
|-----------------------------|----------------------|---------------|------------------------|----------------------------------|------------------------|-------------------------|-------------------------|----------------------------------------------------------------------------------------------------|------|
| https://www                 | rollbase             | .com/prod     | d1/m/selecto           | or.jsp?act=clean&pageId=948074   | 412&inputNan           | ne=debugμ               | ltiSel=false&fu Q       | 🔒 https://www.rollbase.com/prod1/setup/formulaDebug.jsp                                                                                                    |      |
| Search                      |                      |               | ٩                      |                                  |                        |                         | 8 0                     | Original Formula                                                                                                    | 0    |
| Opportunitie<br>Opportunity | es Selec<br>Priority | tor All C     | Opportunities          | •<br>Requested By Project Manage | r Date Entered         | Opport<br>Workflow Stal | lunities M              | <pre>var nowDate = new Date(rbv_api.getCurrentDate());<br/>var one_day = 1000*60*60*24;<br/>var nowDate_ms = nowDate.getTime();<br/>var dueDate = new Date("{!dueDate}");</pre> |      |
| Ouail Run<br>Clubhouse      |                      | 04/25/201     | 4 Demo<br>Company      | Fran Jones                       | 04/01/2014<br>01:43 PM | Created                 | Printed     Bid Request | <pre>var dueDate_ms = dueDate.getTime(); var delta_ms = dueDate_ms - nowDate_ms; return Math.round(delta_ms/one_day);</pre>                                                     |      |
| Progress<br>Pacific         | 0                    | 04/02/201     | 4 Progress<br>Software | Dave Johnson Craig Ellis         | 04/01/2014<br>09:33 AM | Assigned                |                         |                                                                                                    |      |
| Low Priority<br>Job         | <b>}</b>             | 04/25/201     | 4 Demo<br>Company      | wilma                            | 04/01/2014<br>10:58 AM | Created                 |                         | Parsed Formula                                                                                                    |      |
| Another Mid-<br>Term Job    | 0                    | 04/04/201     | 4 Progress<br>Software | Bob Z.                           | 04/01/2014<br>09:49 AM | Created                 |                         | <pre>001 var rbv_api = new Packages.com.rb.core.services.api<br/>verSideAPI(84243325, 84245063);</pre>                                                                          | .Ser |
| Mid range<br>job            |                      | 04/04/201     | 4                      | Craig                            | 04/01/2014<br>09:46 AM | Created                 |                         | 002<br>003 function wrapper() {                                                                                                    |      |
| Long Term<br>Job            |                      | 04/15/201     | 4 Demo<br>Company      | Fred Flintstone                  | 04/01/2014<br>09:35 AM | Created                 |                         | <pre>004 var nowDate = new Date(rbv_api.getCurrentDate());<br/>005 var one_day = 1000*60*60*24;<br/>006 var nowDate_ms = nowDate.getTime();</pre>                               |      |
| icking                      | on t                 | he lir        | nk for o               | one of the recor                 | ds will t              | hen pro                 | oduce                   | <pre>007 var dueDate = new Date("Fri Apr 25 2014");<br/>008 var dueDate_ms = dueDate.getTime();<br/>009 var delta_ms = dueDate_ms - nowDate_ms;</pre>                           |      |

another dialog with your formula parsed and hopefully the correct result. In this particular example, the Result is 23, which is correct. April 25, 2014 is 23 days from today, April 2, 2014.

| 012 Wrap    | per ( ) ;         |  |  |
|-------------|-------------------|--|--|
| Formula ret | urn type: Integer |  |  |
| Result      |                   |  |  |
| 23          |                   |  |  |
|             |                   |  |  |

010 return Math.round(delta\_ms/one\_day);

011 }

When writing and debugging formulas, having some line-by-line feedback regarding your code is desirable. Much like you would do in other languages, Rollbase provides a similar mechanism to debug your Javascript. In the Template Helper section, Rollbase provides some Server-Side API functions for you to use, particularly its Debug functions. Using the println helper, I place the following code right before the return statement:

rbv\_api.println("The number of days is: " + Math.round(delta\_ms/one\_day).toString()); Server-Side API isDelete getPDFProperty concatPDF getHostedAsText getHostedAsBinary parseXML evalXpath jsonToString stringToJson sendHttpGet sendHttpPost sendJSONRequest getHTTPParameter Debug print println printArr setVerbose isVerbose inArgs

v

If I again debug my code, not only will I get the return value, but I also get the results of my debugging, which in this case is string value with the days.

| Debug                     |
|---------------------------|
| The number of days is: 23 |
| Result                    |
| 23                        |

The Javascript explored so far is pretty simple, but date math is frequently problematic for a lot of users. As we progress through this tutorial, we will be revisting Javascript frequently.

Now that we have our formula field, the last thing to do is add it to both of our views.

| All Opportu | nities New Oppo         | ortunity | O All Op   | portunities 🔹 | ¢• T Fil           | ter             |                 |                        |                 |                        |   |
|-------------|-------------------------|----------|------------|---------------|--------------------|-----------------|-----------------|------------------------|-----------------|------------------------|---|
| Select -    | More action             | ons •    |            |               |                    |                 |                 |                        | Opportunities   | н < >                  | м |
| Action      | Opportunity             | Priority | Due Date   | Days Left Co  | ustomer            | Requested By    | Project Manager | Date Entered           | Workflow Status | Bid Request            |   |
| Edit   Del  | Quail Run<br>Clubhouse  |          | 04/25/2014 | 23 De         | emo Company        | Fran Jones      |                 | 04/01/2014 01:43<br>PM | Created         | Printed Bid<br>Request |   |
| Edit   De   | Progress Pacific        | •        | 04/02/2014 | 0 Pr<br>Sc    | rogress<br>oftware | Dave Johnson    | Craig Ellis     | 04/01/2014 09:33<br>AM | Assigned        |                        |   |
| Edit   De   | Low Priority Job        | ý.       | 04/25/2014 | 23 De         | emo Company        | wilma           |                 | 04/01/2014 10:58<br>AM | Created         |                        |   |
| Edit   De   | Another Mid-Term<br>Job | •        | 04/04/2014 | 2 Pr<br>Sc    | ogress<br>oftware  | Bob Z.          |                 | 04/01/2014 09:49<br>AM | Created         |                        |   |
| 🔲 Edit   De | Mid range job           |          | 04/04/2014 | 2             |                    | Craig           |                 | 04/01/2014 09:46<br>AM | Created         |                        |   |
| Edit   De   | Long Term Job           |          | 04/15/2014 | 13 De         | emo Company        | Fred Flintstone |                 | 04/01/2014 09:35<br>AM | Created         |                        |   |
| Page Tota   | I 6                     | 3        |            |               |                    |                 |                 |                        |                 |                        |   |